# <u>Změny v AdmWin ve verzi 2.45 od 2.44</u>

Provádí se update. Zálohy nejsou obousměrně kompatibilní s nižšími verzemi, tj. nejsou zpracovatelné v nižší verzi. Před instalací nové verze nutno provést zálohování!!!

#### 1. Importované bankovní výpisy

- 1.1 **Seznam** importovaných výpisů rozšířen o sloupce:
  - "Text popis z Banky" uživatelsky neměnitelný sloupec jen informativního charakteru pro případy, kdy je modifikován "Popis pro zaúčtování", aby bylo patrné, s jakým textem byl řádek bankovního výpisu z banky zaslán.
  - "Popis pro zaúčtování" (dřívější sloupec "Popis") text, s jakým bude řádek výpisu zaúčtován do účetnictví do údaje "Název – popis" účetního případu. Je uživatelsky měnitelný a přednaplněn textem zaslaným z banky. Další jeho automatické plnění se řídí nastavením dle následujícího bodu 1.2
  - "Firma z faktury" uživatelsky neměnitelný sloupec jen informativního charakteru, který se automaticky naplní 1.řádkem názvu firmy případné připojené faktury (závazku, pohledávky) nebo účtenky.
- 1.2 Nastavení importovaných výpisů pod "Účetnictví" > "Nastavení" > "Jiná obecná nastavení" doplněn bod: "Importované bankovní výpisy - přepisovat 'Popis pro zaúčtování':" – určení, jakým způsobem bude naplňován údaj "Popis pro zaúčtování" (text, který se při zaúčtování přenese do údaje "Název - popis" v účetním záznamu výběrem z rozbalovacího seznamu s možnostmi:
  - "nepřepisovat" údaj nebude automaticky přepisován, tj. zůstane text zaslaný z banky
  - "popisem z účtování" bude naplněn textem nastaveným u zvoleného účtovácího druhu pro doplnění na doklady, tj. v PÚ textem z účetní osnovy, v DE z nastavení členění příjmů/výdajů.
  - "firmou z faktury" bude naplněn 1. řádkem názvu firmy z případné připojené faktury nebo účtenky, jinak zůstane text zaslaný z banky
  - "popisem z faktury" bude naplněn údajem "Popis-pozn." ze záhlaví případné připojené faktury nebo účtenky, jinak zůstane text zaslaný s banky.
- 1.3 Párování na účtenky do nástrojové lišty doplněno tlačítko:

- "Připár.účtenku" – připáruje (připojí) aktuálně nastavený importovaný řádek bankovního výpisu k účtence - úhrada (vyrovnání) účtenky. Po jeho stisknutí se zobrazí seznam dosud nevyrovnaných (neuhrazených) účtenek s výchozím vyhledáním účtenky dle částky platby.

Nelze připojit platbu v jiné částce, než je částka v záhlaví účtenky. Tj. účtenka nemůže být hrazena vícekrát než jen jednou!

Jinak je párování principiálně shodné s párováním faktur.

POZÓR! Stejně jako u párování faktur v importovaných bankovních výpisech - k účtence se její vyrovnání zaeviduje až v okamžiku zaúčtování importovaného bankovního výpisu! Pozor aby mezi připojením účtenky k řádku importovaného bankovního výpisu a jeho zaúčtováním nedošlo k vyrovnání téže účtenky jiným způsobem!

Pro zobrazení či zrušení vazby mezi platbou a účtenkou, slouží tytéž ovládací tlačítka jako pro faktury. Systém automaticky sám rozlišuje, k čemu je platba přiřazena, zda k faktuře nebo k účtence.

#### 2. Zálohové faktury

Do seznamu zálohových faktur doplněn sloupec:

"Daň.doklad" – automaticky se naplňuje záznamem DPH k platbě zálohy. Tím je zajištěn přehled o zaplacených zálohách, ke kterým byl nebo ještě nebyl proveden záznam DPH k platbě zálohy.

Pod volbu v menu "Zvláštní" doplněna funkce:

"Kontrola daň.dokl." – tato funkce provede od aktuálně v seznamu nastavené zálohové faktury kontrolu existence daňových dokladů k platbám záloh a popřípadě zpětně doplní jejich číslo do seznamu zálohových faktur do nového sloupce uvedeného v předchozím bodě. Po kontrolním dotazu na spuštění této funkce s volbou:

"Nebude-li daň.doklad evidován, zastavit se na faktuře?" - kde odpověď:

- Ano způsobí, že pokud se zjistí neexistence daňového dokladu k platbě zálohy, kontrola se pozastaví na této zálohové faktuře s dotazem informujícím o neexistenci daňového dokladu a zdali se má pokračovat v kontrole. V případě odpovědi Ne se kontrola ukončí - k zjištění, o jaký případ se jedná a popřípadě provést zápis daňového dokladu k platbě zálohy.
- Ne kontrola proběhne do konce bez zastavení na zaplacených zálohových fakturách, ke kterým není evidován daňový doklad.

#### 3. Zápočty - zrušení zaúčtování

Tuto funkcionalitu používejte opravdu jen vyjímečně!!! Jen pokud potřebujete pro tisk smlouvy - dohody o zápočtu změnit započtené částky nebo zahrnout nebo vyloučit některé faktury. Vše ostatní je opravitelné, změnitelné. I úpravy započtených částek a faktur můžete provést přímo v účetním deníku!!!

U zaúčtované smlouvy - dohody o vzájemném zápočtu závazků a pohledávek je v jejím záhlaví tlačítko:

"Zrušit - vymazat zaúčtování" – po upozornění na nutnost následného přetřídění deníku a kontrolním dotazu, se

z účetního deníku vymažou účetní řádky o tomto zápočtu a z v zápočtu obsažených faktur záznam o jejich úhradě. Zápočet se nastaví na stav nezaúčtováno.

**POZOR!** Pokud provedete zrušení zaúčtování, dojde k odstranění všech záznamů o tomto zápočtu z účetního deníku a tak k porušení jejich pořadového číslování a nutno následně deník přetřídit od zaúčtování předcházejícího záznamu se všemi důsledky popsanými u přetřídění, tj. znehodnocení všech účetních výpisů a tisků dokladů obsahujících pořadová čísla účetních záznamů!

### 4. Zásoby

- 4.1 **Tisk štítků ze změn zásob** pro plátce DPH při nastavení tisku s prodejními cenami doplněn rozevírací seznam s volbami, v jaké výši tisknout prodejní ceny:
  - "bez i s DPH" bude vyťištěna cena ve výši bez DPH a za ní cena s DPH
  - "jen bez DPH" bude vytištěna jen cena ve výši bez DPH
  - "jen s DPH" bude vytištěna jen cena ve výši s DPH
- 4.2 Výdejky pokud se nejedná o drobný majetek evidovaný na zásobách a nejedná se o výdej do celku automaticky generovaný dle kusovníku, zobrazuje se pole: "Navazující č.příjemky při výrobě:" – kde je možné zadat číslo navazující příjemky na sklad položky (výrobku - celku) vyrobené z materiálu vydaného touto výdejkou do výroby.

#### 5. Mzdy - pracovníci

5.1 **Obdržel ze zásob** – do zadání zobrazení "Obdržel ze zásob" v evidenci zaměstnanců doplněno zaškrtávací pole:

"S aktuálním názvem položky" – při jeho zaškrtnutí bude zobrazen aktuální název ze skladové karty, jinak původní, pod kterým byl vydán (platným v okamžiku výdeje ze skladu).

- 5.2 **Karta pracovníka** okno přepracováno na přehlednější větší formát. Doplněny údaje: telefon a e-mail adresa na pracovníka.
- 5.3 Potvrzení o zdanitelných příjmech ze závislé činnosti a z funkčních požitků, sražených zálohách na daň a daňovém zvýhodnění, pro účely zdaňovacího období 2014 Tiskopis 25 5460 MFin 5460 vzor č. 22 za současné existence tiskopisu pro r.2013 vzor č.21. Systém si automaticky volí příslušný tiskopis dle zadaného roku.

## Jen v PU - účetnictví

Do záznamu účetního dokladu k součtu obratů stran doplněno tlačítko:

"Kontrola" – provede kontrolní přepočet stran dokladu a další kontroly jako při uložení (zaúčtování) celého dokladu, ale bez jeho uložení. Na případné chyby se zobrazí upozornění. Pokud je bez chyb, zobrazí se o tom jen letmá zpráva ve spodním stavovém pruhu okna.